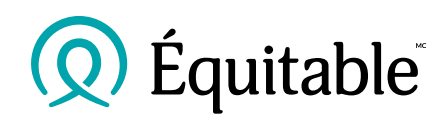

## Effectuer une réaffectation ou un transfert de placements de l'assurance vie universelle sur le RéseauÉquitable<sup>MC</sup>

## **Guide sommaire :**

- 1. **Ouvrez une session** sur le RéseauÉquitable.
- Cliquez sur Demande de renseignements sur les contrats.

Q Équitable RéseauÉquitable Épargne-retraite Assurance collective À propos d'Assurance vie Équitable Accueil Assurance individuelle Communi Į, eurRa Demande de Recherche Propositiondire direct du contra sur les contrats ou les affaires documents nouvelle Demande de renseignements sur les contrats DEMANDE DE RENSEIGNEMENTS SUR LES CONTRATS

- 3. Saisissez le **numéro de contrat**, cliquez sur **Rechercher**, puis sélectionnez le contrat.
- 4. Cliquez sur l'onglet Placements.
- Sélectionnez Transfert de la valeur du compte ou Changer l'affectation pour commencer l'opération.
  - Suivez les étapes détaillées à gauche pour terminer vos opérations.
- 6. Passez en revue vos renseignements attentivement avant de cliquer sur Soumettre.
- 7. Nous vous enverrons un courriel de **confirmation** ainsi qu'à la cliente ou au client.
- 8. Les clients recevront le document par courriel sécurisé aux fins de signature électronique.
- Dès que toutes les signatures requises auront été recueillies, la demande sera envoyée automatiquement à notre équipe de l'administration de l'assurance vie individuelle aux fins de traitement.

## Conseils :

- Pour toute modification des transferts et de l'affectation de dépôt, un dossier en format PDF de l'opération numérique sera affiché sous l'onglet **Documents** sur les sites **RéseauÉquitable et Accès à la clientèle de l'Équitable.**
- **Prenez note du code de sécurité de chaque opération.** Vous devrez le fournir aux signataires afin de procéder à l'étape des signatures.

<sup>MC</sup> et <sup>MD</sup> indiquent respectivement une marque de commerce et une marque déposée de L'Équitable, compagnie d'assurance vie du Canada.